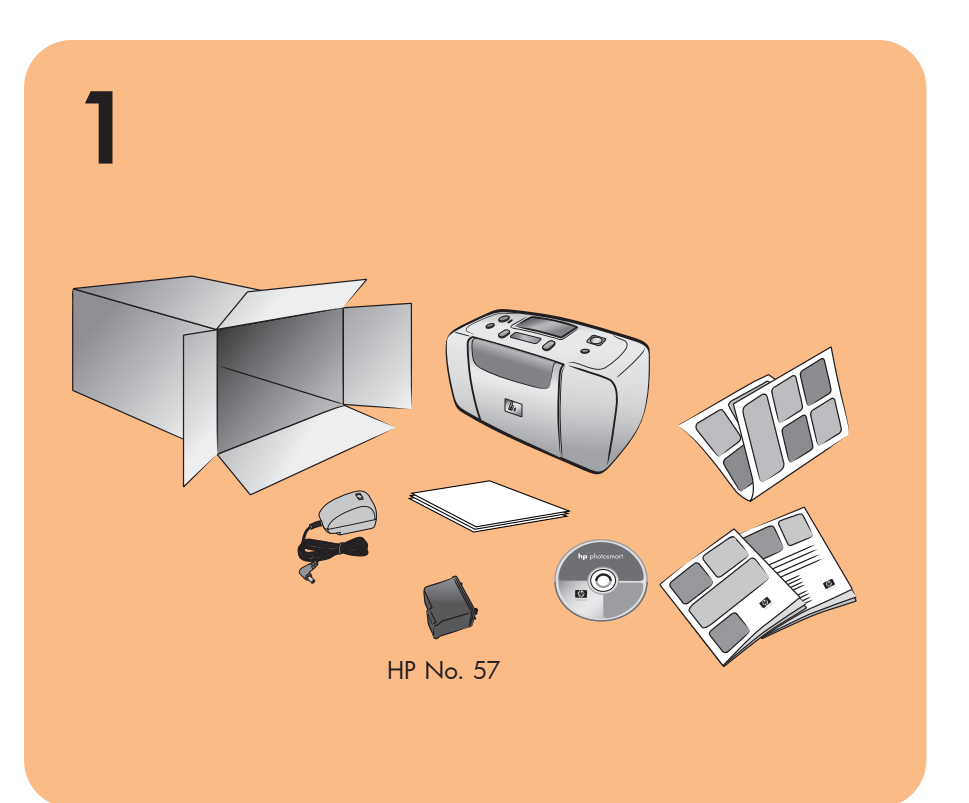

# **hp** photosmart 140 series setup guide

# **hp** photosmart 140 series guía de instalación

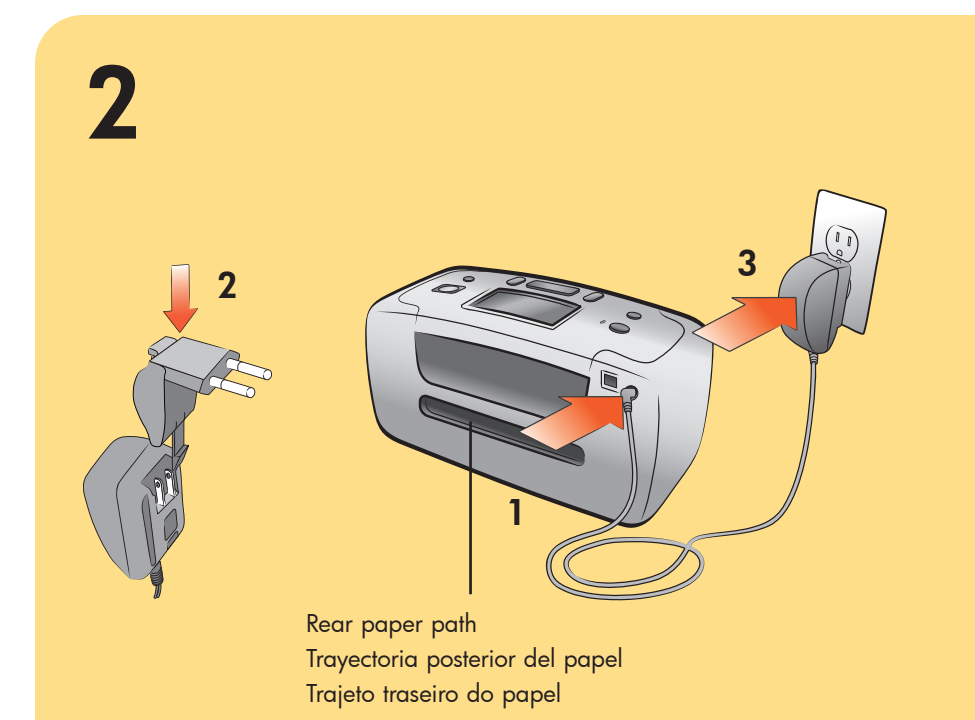

#### plug in the power cord

Place the printer at least 10 inches (254 mm) away from any obstruction to allow space for the paper to move through the printer during printing.

- 1. Connect the power cord to the back of your printer.
- 2. Connect the adapter plug for your area to the power cord.

3. Plug the power cord into a working electrical outlet.

**Important:** Make sure the power cord does not block the rear paper path.

impresora durante la impresión.

- de la impresora.
- al cable de alimentación.

funcione.

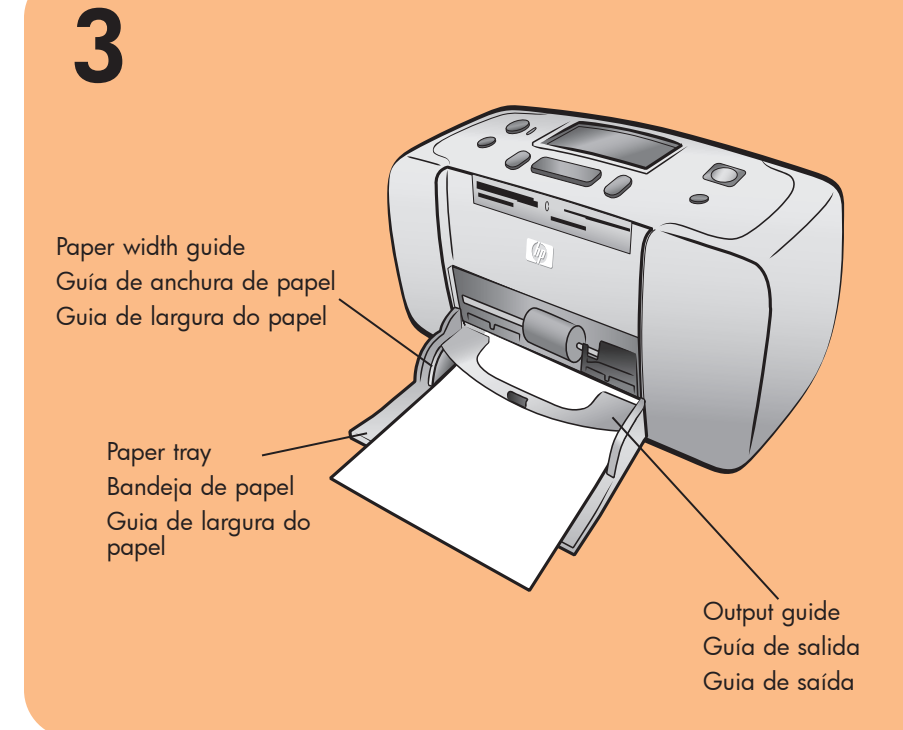

## load an index card

Note: The index card will be used to print a calibration page in step 6.

- 1. Open the paper tray door.
- 2. Place an index card from the sample pack on the paper tray and slide the card underneath the output guide.
- 3. Move the paper width guide to fit close to the left edge of the index card without bending the card.

de calibración en el paso 6.

- 1. Abra la puerta de la bandeja de papel. 2. Coloque una tarjeta de índice del paquete de muestra en la bandeja de papel y deslice la tarjeta debajo de la guía de
- salida. 3. Mueva la guía de anchura de papel para que quede contra el borde izquierdo de la tarjeta de índice, sin doblarla.

## 4

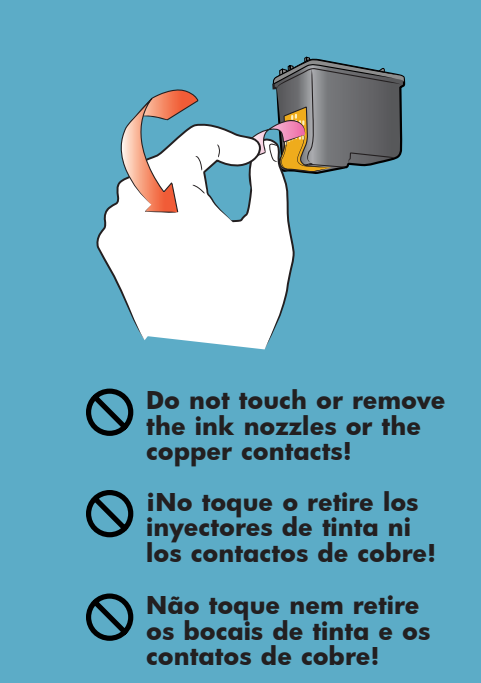

#### remove the tape

- 1. Open the print cartridge package.
- 2. Pull the **pink pull-tab** to remove the clear tape from the print cartridge.

#### retirar la cinta

1. Abra el paquete del cartucho de impresión. 2. Tire de la **pestaña rosa** para retirar la cinta adhesiva del cartucho de impresión.

Q3025-90160

# **hp** photosmart 140 series guia de instalação

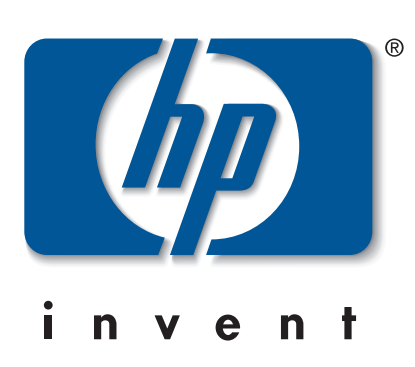

## enchufar el cable de alimentación

- Situe la impresora a una distancia de, al menos, 254 mm (10 pulgadas) de cualquier obstrucción, con el fin de dejar suficiente espacio para que se pueda mover a través de la
- 1. Conecte el cable de alimentación en la parte posterior
- 2. Conecte la clavija del adaptador correspondiente a su país
- 3. Enchufe el cable de alimentación en una toma eléctrica que
- Importante: Asegúrese de que el cable de alimentación no obstruye la trayectoria posterior del papel.

#### conectar o cabo de alimentação

Coloque a impressora a pelo menos 10 polegadas (254 mm) de qualquer obstrução, a fim de deixar espaço para que o papel se mova pela impressora durante a impressão.

- 1. Conecte o cabo de alimentação na parte traseira da impressora.
- 2. Conecte a tomada do adaptador para a sua área no cabo de alimentação.
- 3. Conecte o cabo de alimentação em uma tomada elétrica em boas condições.

Importante: Certifique-se de que o cabo de alimentação não bloqueie o trajeto traseiro do papel.

## cargar una tarjeta de índice

Nota: La tarjeta de índice se utilizará para imprimir una página

#### carregar um cartão de índice

Nota: O cartão de índice será usado para imprimir uma página de calibração no passo 6.

- 1. Abra a porta da bandeja de papel.
- 2. Coloque um cartão de índice do pacote de amostra na bandeja do papel e deslize o cartão por baixo da quia de saída.
- 3. Mova a guia de largura do papel para se encaixar próximo à borda esquerda do cartão de índice, sem dobrar o cartão.

#### retirar a fita

- 1. Abra o pacote do cartucho de impressão.
- 2. Puxe a lingüeta rosa para retirar a fita transparente do cartucho de impressão.

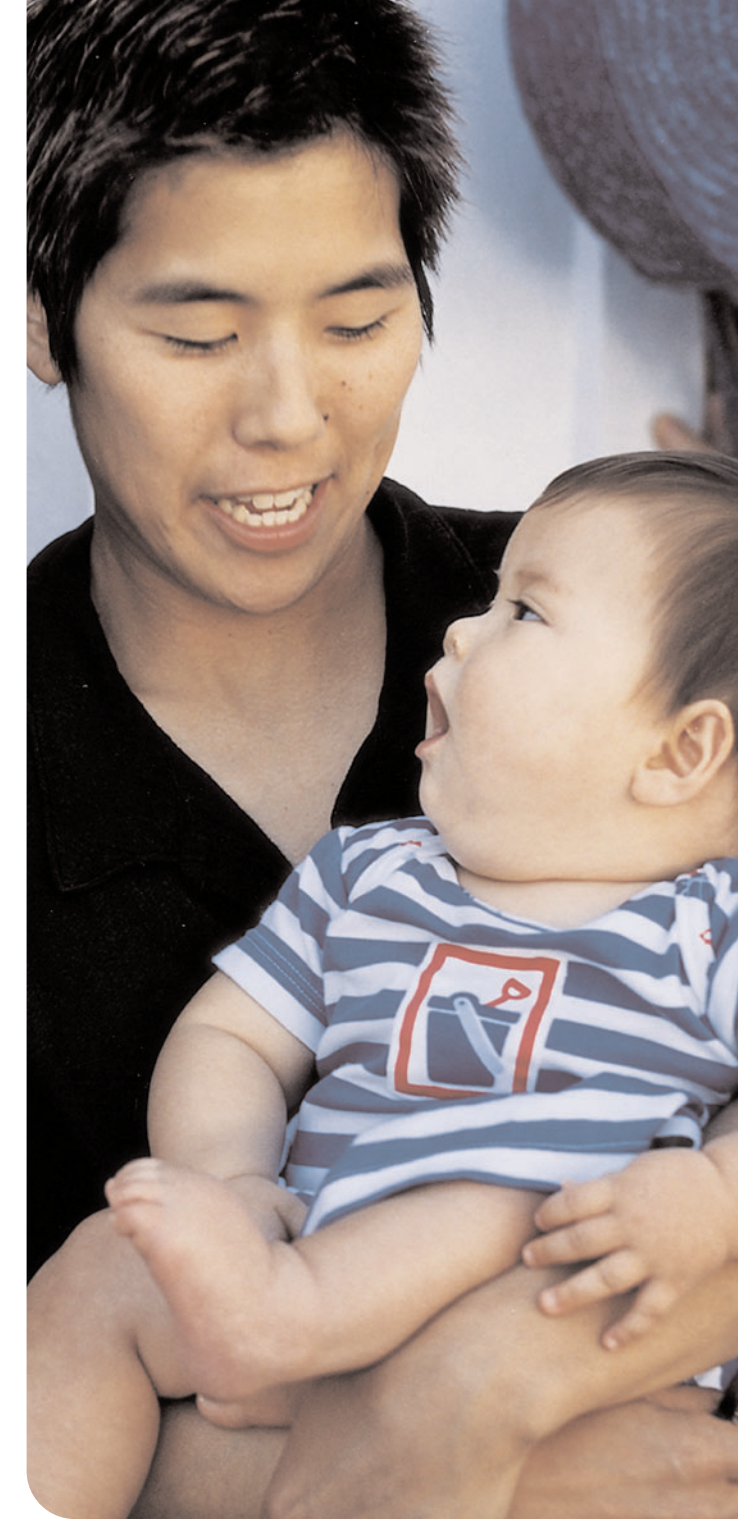

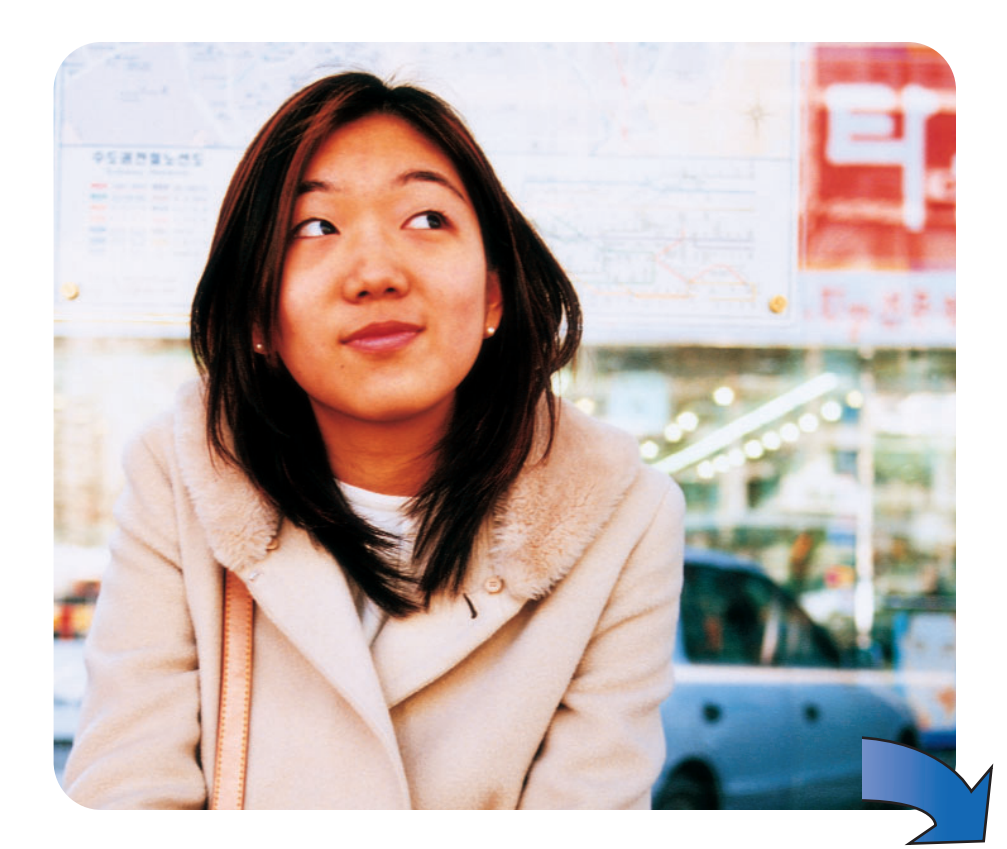

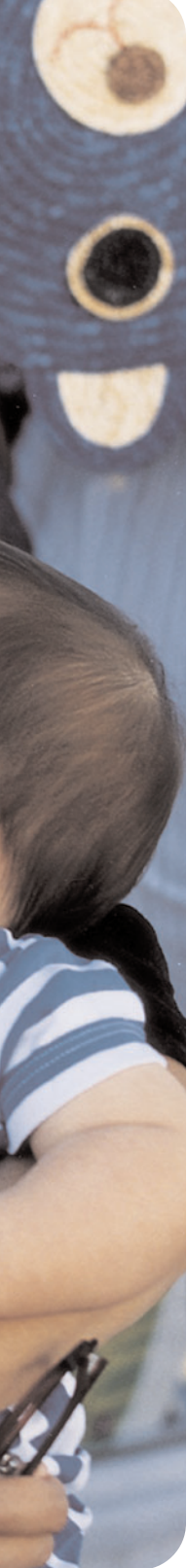

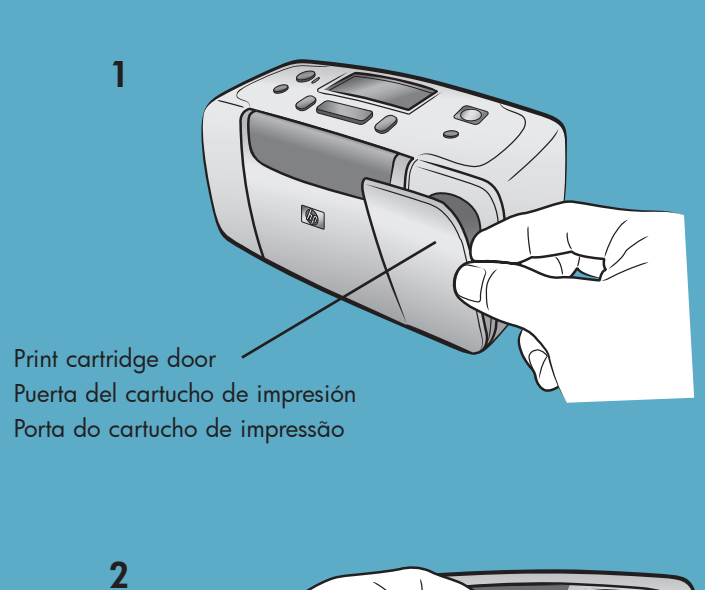

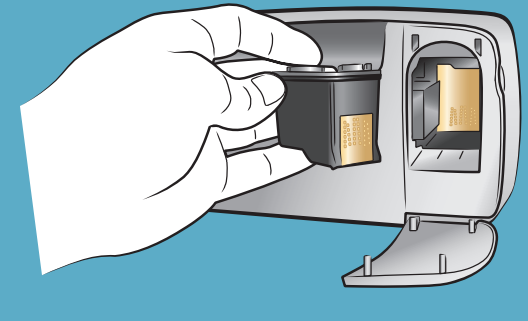

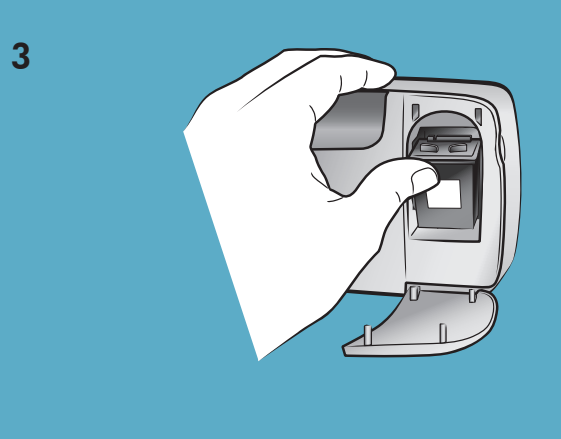

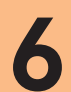

#### On button Botón Encendido (On) Botão Lig. (On)

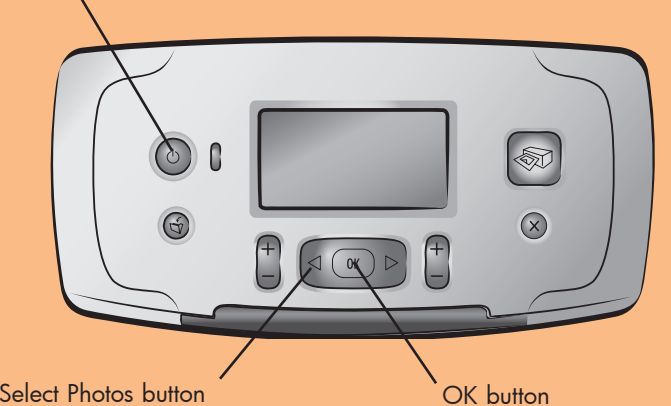

Botón Seleccionar fotos (Select Photos) Botão Selec. fotos (Select Photos)

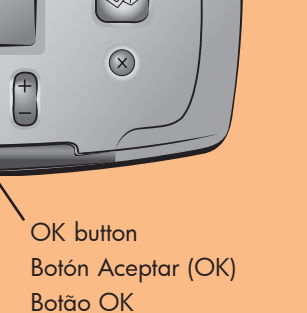

## install the print cartridge

- 1. Open the print cartridge door.
- 2. Insert the **HP No. 57 tri-color** print cartridge into the print cartridge cradle with the copper contacts facing toward the inside of the printer and the ink nozzles facing down.
- 3. Push the print cartridge into the cradle until you feel it snap into place.
- 4. Close the print cartridge door.

#### instalar el cartucho de impresión

- en su soporte correspondiente con los contactos de cobre orientados hacia el interior de la impresora y los inyectores de tinta hacia abajo.
- 2. Coloque el cartucho de impresión de tres colores HP nº 57

## select your language

- 1. Press the **ON** button on the top of the printer.
- 2. When Select Language? appears on the printer's LCD screen, press the **OK** button. The first language choice appears.
- 3. To select this language, press the **OK** button. To see more languages, press the **SELECT PHOTOS** • button. When you see your desired language, press the **OK** button. Press the **OK** button again to confirm your choice.
- 4. When Select Country/Region? appears on the printer's LCD screen, press the **OK** button. The first country/region choice appears
- 5. To select this country/region, press the **OK** button. To see more choices, press the **SELECT PHOTOS** > button. When you see your desired country or region, press the OK button.
- 6. Press the **OK** button again. A calibration page prints on the previously loaded index card.

#### seleccionar el idioma

- superior de la impresora.
- 3. Para seleccionar este idioma, presione el botón ACEPTAR (OK). Para ver más idiomas, presione el botón SELECCIONAR FOTOS (SELECT PHOTOS) . Cuando se vea el idioma deseado, presione el botón ACEPTAR (OK). Presiónelo de nuevo para confirmar su elección. 4. Cuando aparece ¿Seleccionar país/región? en la pantalla LCD
- 5. Para seleccionarlo, presione ACEPTAR (OK) y para ver más opciones, SELECCIONAR FOTOS (SELECT PHOTOS) → . Cuando vea el país o región deseado, presione ACEPTAR (OK). 6. Presione de nuevo el botón ACEPTAR (OK). Se imprimirá una página de calibración en la tarjeta de índice cargada
- anteriormente.

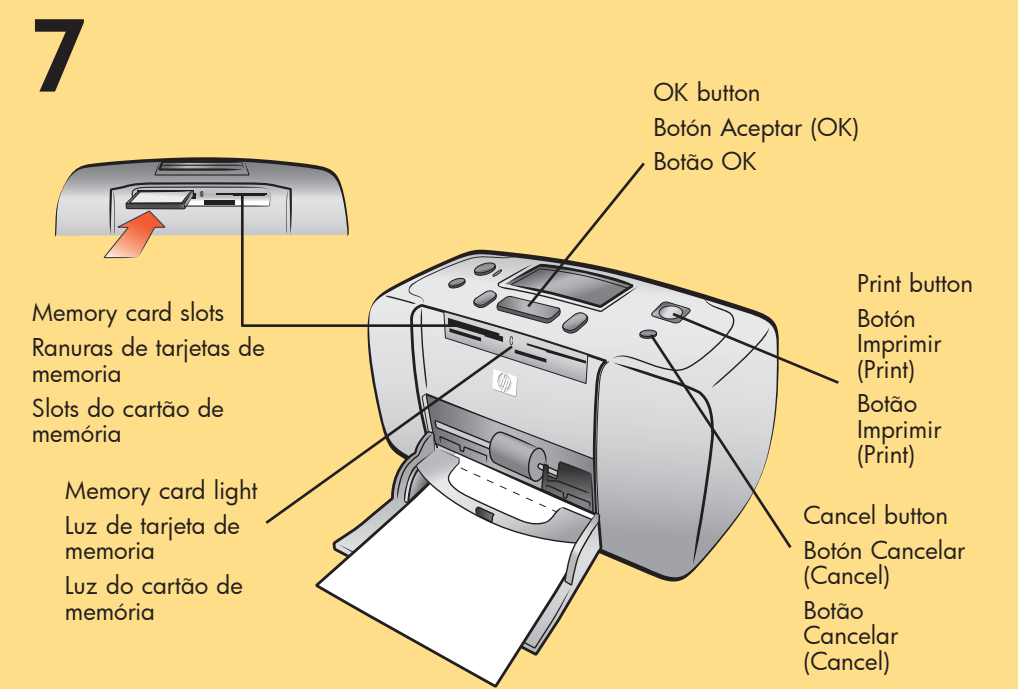

## print your first photo

- 1. Place a few sheets of photo paper in the paper tray with the glossy side up and the tab closest to the inside of the printer. Slide the paper underneath the output quide.
- 2. Move the paper width guide to fit close to the left edge of the paper without bending the paper.
- 3. Insert a memory card that contains digital photos into the correct memory card slot.
- Note: Push the memory card into the printer until it stops—it does not insert all the way into the printer. The memory card light flashes while the printer reads the memory card.
- 4. Press the **CANCEL** button to cancel printing a photo index page
- 5. When **Select:#1** appears on the printer's LCD screen, press the **PRINT** button to print your first photo.

## imprimir la primera fotografía

- de la quía de salida.
- impresora está leyendo la tarjeta.
- impresión de la página de índice.
- la primera foto.

1. Abra la puerta del cartucho de impresión.

3. Presione sobre el cartucho de impresión para introducirlo en su soporte, hasta que encaje en su posición. 4. Cierre la puerta del cartucho de impresión.

#### instalar o cartucho de impressão

- 1. Abra a porta do cartucho de impressão.
- 2. Coloque o cartucho colorido HP #57 no suporte do cartucho com os contatos de cobre voltados para dentro da impressora e os bocais de tinta voltados para baixo.
- 3. Empurre o cartucho para dentro do suporte até ele se encaixar.
- 4. Feche a porta do cartucho de impressão.

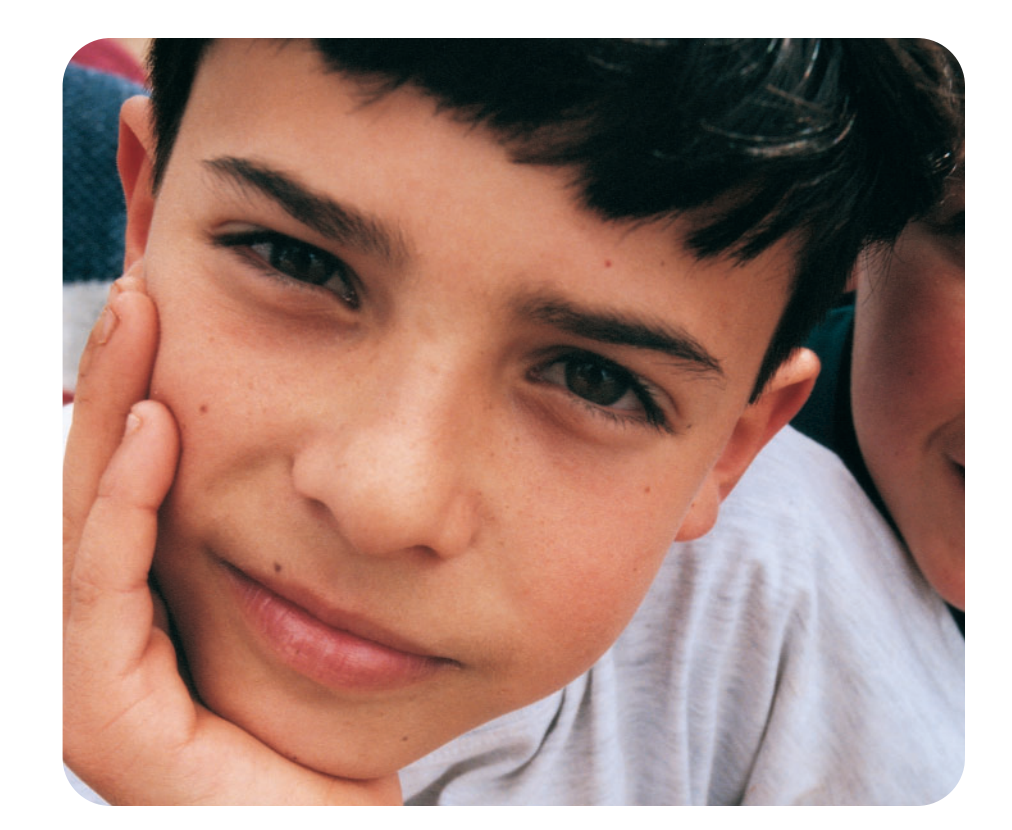

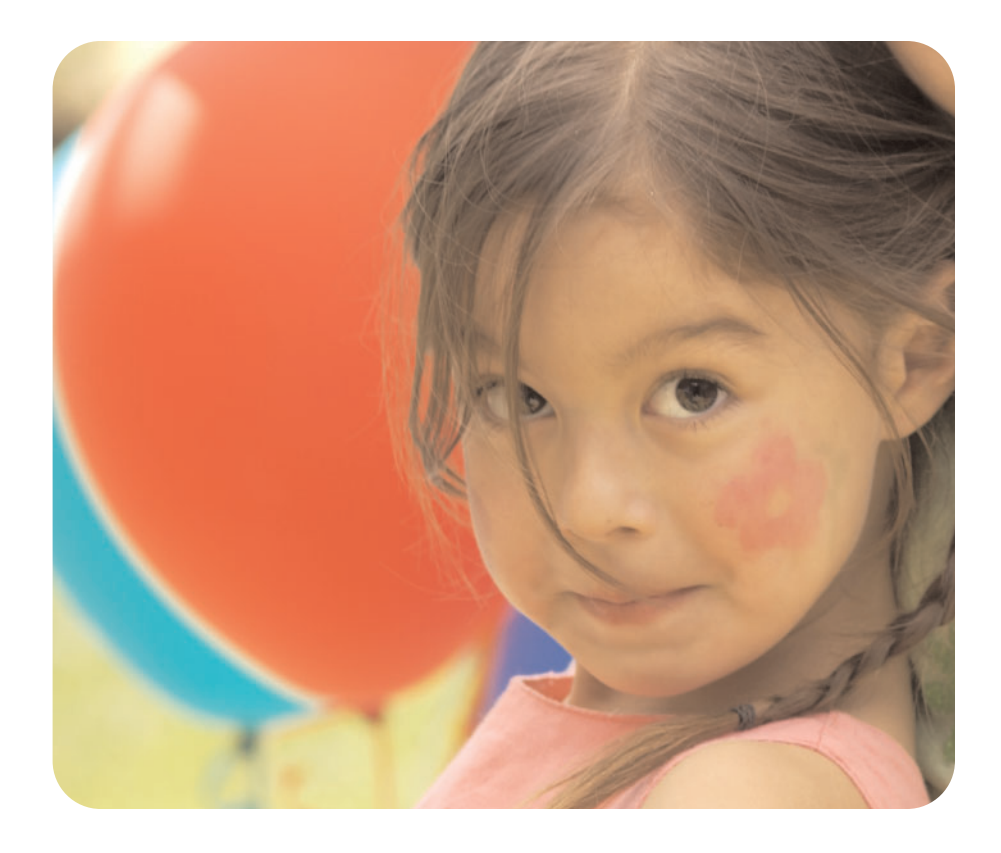

1. Presione el botón ENCENDIDO (OK) situado en la parte

- 2. Cuando aparece Select Language? (¿Seleccionar idioma?) en la pantalla LCD de la impresora, presione el botón ACEPTAR (OK). Aparecerá la primera opción de idioma.
  - de la impresora, presione el botón ACEPTAR (OK). Aparecerá la primera opción de país/región.

#### selecionar o idioma

- 1. Pressione o botão LIG. (ON) na parte de cima da impressora.
- 2. Quando aparecer Select Language? (Selec. idioma?) na tela LCD da impressora, pressione o botão **OK**. Aparece a primeira opção de idioma.
- 3. Para selecionar esse idioma, pressione o botão OK. Para ver mais idiomas, pressione o botão SELEC. FOTOS (SELECT **PHOTOS)** . Quando vir o idioma desejado, pressione OK. Pressione o botão **OK** de novo para confirmar a opção.
- 4. Quando aparecer Selec. país/região? na tela LCD da impressora, pressione o botão OK. Aparece a primeira opção de país/região.
- 5. Para selecionar esse país/região, pressione o botão OK. Para ver mais opções, pressione o botão SELEC. FOTOS (SELECT PHOTOS) . Quando vir o país ou a região desejada, pressione OK.
- 6. Pressione **OK** de novo. Uma página de calibração é impressa no cartão de índice carregado anteriormente.

#### need more help? ¿necesita más ayuda? precisa de mais ajuda?

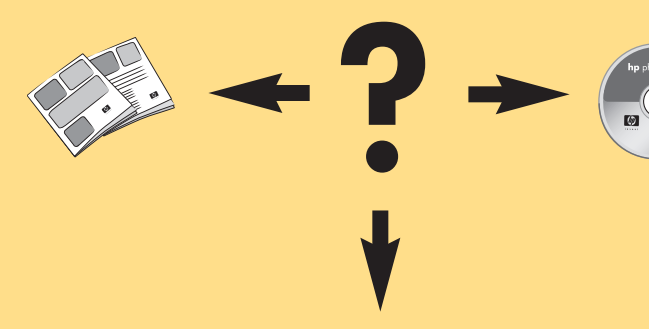

www.hp.com/support

1. Coloque algunas hojas de papel fotográfico en la bandeja de papel con la cara satinada hacia arriba y la pestaña próxima al interior de la impresora. Deslice el papel debajo

2. Mueva la guía de anchura de papel para que quede contra el borde izquierdo del papel, sin doblarlo.

3. Inserte una tarjeta de memoria que contenga las fotografías digitales en la ranura de tarjeta de memoria correcta.

Nota: Empuje la tarjeta de memoria en la impresora hasta que se detenga (no la inserte del todo en la impresora). La luz de la tarjeta de memoria parpadea mientras la

4. Presione el botón CANCELAR (CANCEL) para cancelar la

5. Cuando aparezca **Selecc.: # 1** en la pantalla LCD de la impresora, presione el botón IMPRIMIR (PRINT) para imprimir

#### imprimir a primeira foto

- 1. Coloque algumas folhas de papel fotográfico na bandeja do papel com a face brilhante para cima e a lingüeta mais perto da parte interna da impressora. Deslize o papel por baixo da guia de saída.
- 2. Mova a guia de largura do papel para se encaixar próximo à borda esquerda do papel, sem dobrá-lo.
- 3. Insira um cartão de memória contendo fotos digitais dentro do slot correto do cartão.

Nota: Empurre o cartão para dentro da impressora até ele parar — ele não entra totalmente na impressora. A luz do cartão de memória pisca enquanto a impressora lê o cartão.

- 4. Pressione o botão CANCELAR (CANCEL) para cancelar a impressão de uma página de índice de fotos.
- 5. Quando aparecer Selecionar: 1 na tela LCD da impressora, pressione o botão IMPRIMIR (PRINT) para imprimir a sua primeira foto.

Printed in Mexico 04/03 v1.0.2 • Printed on recycled paper © 2003 Hewlett-Packard Company

Impreso en México 04/03 v1.0.2 • Impreso en papel reciclado © 2003 Hewlett-Packard Company

 $\bigcirc$  $(\mathbf{G})$ 

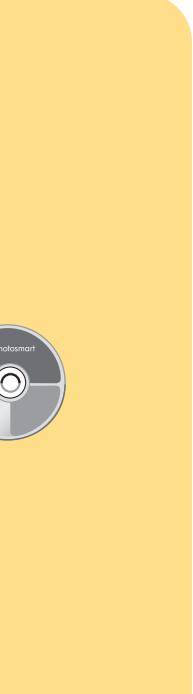